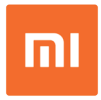

## Mi Phone Σύντομές Οδηγίες Χρήσης & Εγγύηση Ορθής Λειτουργίας (Dual SIM)

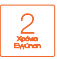

## Info Quest

Εισαγωγή και Υποστήριξη Info Quest Technologies ΑΕΒΕ Αργυρουπόλεως 2Α, 176 71 Καλλιθέα, Αθήνα, τηλ. 211 999 4000 www.infoquest.gr, www.siaomi-greece.gr

## Καλωσορίσατε

Σας ευχαριστούμε που επιλέξατε ένα Mi Phone. Μόλις αποκήσατε ένα πανίσχυρο Smartphone, κατασκευασμένο από την Xiaomi, που ελπίζουμε να αξοποιήσετε και να χαρείτε όσο περισσότερο γίνεται. Το πλέφωνο που αγοράσατε έχει δύο (2) χρόνια εγγύηση ποιότητας και πλήρη υποστήριξη από την Info Quest Technologies, μία από της μεγάλύτερες εταιρισμέες Πληροφοικής στην Ελλάδα.

Το Mi Phone σας, έχει προεγκατεστημένο το MIUI, την ειδική έκδοση του λειτουργικού συστήματος Αndroid, που έχει αναπτύξει η Xiaomi, το οποίο σας παρέχει μοναδική προηγμένη λειτουργικότητα, μοναδικές εφαρμογές και δυνατότητα προσαρμογής του τηλεφώνου στις δικές σας ανάγκες και προτιμήσεις – πρόκειται για ένα από τα χαρακτηριστικά που κάνουν τα Mi Phone ξεχωριστά και αγατημένα σε περισσότερους από 200 εκατομμόμα χρήστες στον κόσμο.

Παρακαλούμε, πριν χρησιμοποιήσετε το νέο σας Smartphone, διαβάστε με προσοχή τις παρακάτω οδηγίες και επισημάνσεις και φυλάξτε το εγχειρίδιο αυτό για μελλοντική χρήση. Στην ιστοσελίδα <u>www.siaomi-greece.gr</u> θα βρείτε έναν εκτεταμένο οδηγό χρήσης, με περισσότερες πληροφορίες και οδηγίες. Επίσης, μπορείτε να ανατρέξετε στο <u>www.mi.com & www.miui.com</u>, για περισσότερες πληροφορίες σχετικά με τα Mi Phones & το MIUI.

Σημειώστε ότι ενδέχεται να υττάρχουν μερικές διαφοροποιήσεις στο τηλέφωνό σας από τις σδηγίες, λόγω αναβαθμίσεων του λογισμικού ή τα ειδικά χαρακτηριστικά του συγκεκριμένου μοντέλου.

## Κεφάλαιο 1: Ασφαλής λειτουργία

Για να αποφύγετε τυχόν τραυματισμό ή να προκαλέσετε κάποιο πρόβλημα, παρακαλούμε διαβάστε με προσοχή τις παρακάτω οδηγίες, πριν τη χρήση του κινητού σας.

### Σημαντικές πληροφορίες για την ασφαλή χρήση του Mi Phone

Απενεργοποιείτε το κινητό τηλέφωνο όταν υπάρχει σχετική

οδηγία σε νοσοκομεία, ιατρικές εγκαταστάσεις, αεροσκάφη, αεροδρόμια και βενζινάδικα.

- Μη χρησιμοποιείτε το κινητό κρατώντας το στα χέρια σας όταν οδηγείτε.
- Όταν χρησιμοποιείτε το τηλέφωνο, βεβαιωθείτε ότι είναι σε απόσταση τουλάχιστον 10 χιλιοστά μακριά από το κεφάλι σας.
- Διατηρείτε μακριά από βηματοδότες και άλλες προσωπικές ιατρικές συσκευές.
- Μην πετάτε το τηλέφωνο στη φωτιά, αποφύγετε την επαφή με υγρά και διατηρείτε το στεγνό.
- Μπορεί να υπάρξει κίνδυνος πνιγμού από τα μικρά μέρη.
- Αποφύγετε την επαφή με μαγνητικά μέσα.
- Μην εκθέτετε το τηλέφωνο ή τα αξεσουάρ σε ακραίες θερμοκρασίες. Συνθήκες λειτουργίας: ελάχιστη 0° βαθμοί Κελσίου και μέγιστη θερμοκρασία +40° βαθμοί Κελσίου.
- Το τηλέφωνο μπορεί να ζεσταθεί κατά τη φόρτιση & κατά την κανονική χρήση.
- Να χειρίζεστε πάντα το τηλέφωνό σας και τα αξεσουάρ με προσοχή και να το τοποθετείτε σε καθαρό μέρος χωρίς σκόνη.
- Μην ρίχνετε, πετάτε ή προσπαθείτε να λυγίσετε το τηλέφωνο ή τα αξεσουάρ του.

- Μην χρησιμοποιείτε ισχυρά χημικά, διαλύματα καθαρισμού ή αερολύματα για τον καθαρισμό της συσκευής ή των αξεσουάρ.
- Μην βάφετε το τηλέφωνο ή τα αξεσουάρ.
- Μην μεταφέρετε το τηλέφωνό σας στην πίσω τσέπη του παντελονιού σας, επειδή μπορεί να σπάσει, όταν καθίσετε.
- Μην αφήνετε το τηλέφωνο και τα αξεσουάρ κοντά σε μικρά παιδιά και μην τους επιτρέπετε να παίζουν με αυτά.
- Μην αγγίζετε τους μεταλλικούς συνδέσμους της κάρτας SIM.
  Μην αγγίζετε την κεραία, όταν δεν είναι απαραίτητο.
- Χρησιμοποιείτε μόνο εγκεκριμένα αξεσουάρ. Μη συνδέετε το πγλέφωνο σε μη συμβατά προϊόντα ή αξεσουάρ. Φροντίστε να μην αγγίζετε ή να αφήνετε μεταλλικά αντικείμενα, όπως κέρματα ή μπρελόκ, να έρθουν σε επαφή ή να βραχυκυκλώσουν τους πόλους της μπαταρίας.
- Μην αποσυναρμολογείτε το τηλέφωνο ή τα σξεσουάρ του. Οι εργασίες επισκευής του πλεφώνου ή των αξεσουάρ πρέπει να πραγματοποιώνται μόνα από έξουσοδοτημένο προσωπικό.
   Εάν το πλέφωνο ή το αξεσουάρ του βυθίστηκε σε νερό, τρυπήθηκε ή έπεσε, μην το χρησμοποιέτε μέχρι να το ελέγξει κάποιος ειδικός στο εξουσίοδοτημένο κάντρο σέρβε.
- Ο φορτιστής όταν φορτίζετε πρέπει να βρίσκεται κοντά στη συσκευή και να είναι εύκολα προσβάσιμος.

- Μην βασίζεστε σε αυτήν τη συσκευή για επικοινωνίες έκτακτης ανάγκης.
- Αυτή η συσκευή μπορεί να αναπαράγει έντονο φως ή φως που αναβοσβήνει, ή δυνατό ήχο.
- Φέρετε την αποκλειστική ευθύνη για τη χρήση του τηλεφώνου και τις συνέπειες της χρήσης του.
- Ελέγχετε τους τοπικούς κανονισμούς απόρριψης ηλεκτρονικών προϊόντων.

#### Χειρισμός & ασφάλεια μπαταρίας

- Η ένδειξη της μπαταρίας στην επάνω δεξιά γωνία του πγλεφώνου, δείχνει το επίπεδο φόρπσης της μπαταρίας. Εάν θέλετε να εμφανίζεται το ποσοστό φόρπσης που είναι διαθέσυμο, επιλέξτε Settings / Ρυθιμίσεις > Additional settings / Πρόσθετες Ρυθμίσεις > Battery & performance / Μπαταρία & Απόδοση > Battery indicator / Ένδειξη Μπαταρίας. Όταν πραγματοποιείτε συγχρονισμό ή χρησιμοποιείτε το κινητό σας, η φόρπση της μπαταρίας απαιτί περισσότερο χρόνο.
- Απενεργοποιείτε πάντα τη συσκευή και αποσυνδέετε τον φορτιστή πριν αφαιρέσετε τη μπαταρία (ισχύει για τα μοντέλα στα οποία αφαιρείται η μπαταρία).

- Χρησιμοποιείτε μόνο τη μπαταρία και τον φορτιστή που συνοδεύουν το προϊόν ή εγκεκριμένα προϊόντα αντικατάστασης.
   Η χρήση άλλων μπαταριών και φορτιστών μπορεί να είναι επικίνδυνη.
- Μην αποσυναρμολογείτε ή βραχυκικλώνετε την μπαταρία.
  Κάποιο τυχαίο βραχυκικλωμα μπορεί να προκύψει, εάν κάποιο μεταλλικό αντικείμενο, όπως ένα κλειδί, ένας συνδετήρας ή ένα στυλό, αγγίξει τους πόλους της μπαταρίας.
- Η ακατάλληλη χρήση της μπαταρίας μπορεί να προκαλέσει πυρκαγιά, έκρηξη ή άλλο κίνδυνο. Εάν πιστεύετε ότι η μπαταρία έχει υποστεί βλάβη, μην την χρησιμοποιήσετε, φέρτε την σε ένα κέντρο σέρβις για δοκμή.
- Ακολουθείτε πάντα τις οδηγίες με μεγάλη προσοχή.
- Απορρίπτετε τις μπαταρίες, σύμφωνα με την ισχύουσα νομοθεσία.

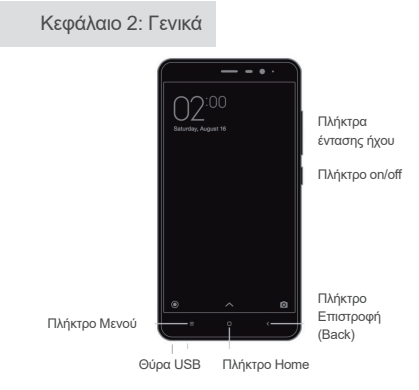

Το τηλέφωνό σας ενδέχεται να παρουσιάζει μικρές διαφορές από την παραπάνω φωτογραφία.

#### 2.1. Εγκατάσταση κάρτας SIM ή USIM

Οδηγίες για μοντέλα στα οποία δεν βγαίνει η μπαταρία:

- Αφαιρέστε την καρφίτσα από την καρτολίνα που θα βρείτε στη συσκευασία.
- Τοποθετήστε την καρφίτσα στην οπή της υποδοχής κάρτας, απελευθερώστε την υποδοχή και τραβήξτε την προς τα έξω με προσοχή.
- 3. Τοποθετήστε την κάρτα στην υποδοχή με τη σωστή φορά.
- 4. Σπρώξτε την υποδοχή πίσω στην αρχική της θέση.

Εάν η συσκευή σας υποστηρίζει επέκταση μνήμης μέσω κάρτας SD η δεύτερη υποδοχή είναι υβριδική και μπορεί να χρησιμοποιηθεί είτε για δεύτερη κάρτα μνήμης είτε για δεύτρη κάρτα SIM.

Οδηγίες για μοντέλα στα οποία βγαίνει η μπαταρία:

- Αφαιρέστε το πίσω πλαστικό καπάκι και τη μπαταρία.
- Τοποθετήστε την κάρτα στην υποδοχή με τις μεταλλικές επαφές προς τα κάτω.
- 3. Επανατοποθετήστε τη μπαταρία και το καπάκι.

#### 2.2. Πλήκτρα

- Πλήκτρο on/off: Παρατεταμένο πάτημα του πλήκτρου, ανοίγει και κλείνει το τηλέφωνο.
- Πλήκτρα έντασης ήχου: Με τα πλήκτρα αυτά διαμορφώνετε την ένταση του ήχου. Όταν έχετε εισερχόμενη κλήση, με το πάτημα του πλήκτρου σταματάτε τον ήχο του κουδουνίσματος.
- Πλήκτρο Menu + Πλήκτρο Μείωσης της έντασης: Με τον συνδυασμό των πλήκτρων φωτογραφίζεται η οθόνη σας.

#### 2.3. Εφαρμογές

- Εάν θέλετε να εκκινήσετε μία εφαρμογή, πατήστε στο εικονίδιό της στην οθόνη σας.
- Για να επιστρέψετε στην αρχική οθόνη, πατήστε το πλήκτρο home.
- Για να δείτε άλλες οθόνες κυλήστε δεξιά/ αριστερά την οθόνη ή πατήστε τη λευκή κουκίδα.

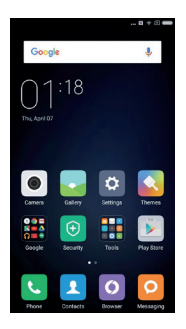

 Για να επιστρέψετε στις εφαρμογές που χρησιμοποιήσατε πρόσφατα, πατήστε το πλήκτρο μενού.

#### 2.4. Κινήσεις

- Ταρρίης / Χτύπημα: Χτυπήστε με το δάκτυλό σας όταν θέλετε να ανοίξετε μία εφαρμογή, να επιλέξετε από το μενού μία επιλογή, να πατήσετε ένα πλήκτρο στην οθόνη, να εισάγετε έναν χαρακτήρα από το πληκτρολόγο της οθόνης.
- Τapping and holding / Χτύπημα και Κράτημα: Χτυπήστε και κρατήστε κρατημένο ένα αντικείμενο στην οθόνη για περισσότερο από 2 δευτερόλεπτα για να αποκτήσετε πρόσβαση σε περισσότερες επιλογές.
- Swiping / Κώληση: Κωλήστε δεξιά ή αριστερά την οθόνη για να δείτε άλλες οθόνες, Κυλήστε επτάνω / κάτω για να σκρολάρετε σε μία σελίδα στο intermet ή σε λίστα αντικειμένων, όπως για παράδειγμα οι επταφές.
- Spreading and pinching / Μεγέθυνση και σμίκρυνση: Απομακρύνετε τα δύο σας δάκτυλα από το κέντρο προς την και μεγεθύνετε την εικόνα που βλέπετε. Σύρετε τα δάκτυλα προς το κέντρο και σμικρύνετε την εικόνα.
- Dragging / Μεταφορά: Για να μεταφέρετε ένα αντικείμενο πιέστε και κρατώντας το πατημένο μεταφέρετέ το σε άλλη περιοχή.
- Dualapps: Διπλό προφίλ σε εφαρμογές οπως WhatsApps και Facebook, με ξέχωριστά login.

#### 2.5. USB Σύνδεση

Με το καλώδιο USB που θα βρείτε στη συσκευασία, μπορείτε να μεταφέρετε δεδομένα από άλλες συσκευές. Μπορείτε να επιλέξετε τον τρόπο σύνδεσης από το πάνελ ειδοποιήσεων.

#### 2.6. Λειτουργία Ακουστικών

- Pause / Play: Πατήστε το πλήκτρο στο μέσον του κοντρόλ.
- Επόμενο τραγούδι: Πατήστε το πλήκτρο επόμενο.
- Προηγούμενο τραγούδι: Πατήστε το πλήκτρο προηγούμενο.
- Απάντηση κλήσης: Πατήστε το μεσαίο πλήκτρο και απαντήστε σε μία κλήση.
- Τερματισμός κλήσης: Πατήστε το μεσαίο πλήκτρο κατά τη διάρκεια μίας κλήσης.
- Απόρριψη κλήσης: Πατήστε και κρατήστε πατημένο για 2 δευτερόλεπτα το μεσαίο πλήκτρο.

\*Με τις πιο πρόσφατες εκδόσεις του ΜΙUI μπορείτε να παραμετροποιήσετε όπως θέλετε τις λειτουργίες των πλήκτρων των ακουστικών.

#### 2.7. Πάνελ Ειδοποιήσεων

Όταν εμφανίζονται εικονίδια στην μπάρα ειδοποιήσεων, τραβήξτε τη μπάρα προς τα κάτω για να ανοίξετε το πάνελ ειδοποιήσεων και να δείτε περισσότερες πληροφορίες.

#### 2.8. Εισαγωγή κειμένου

Για την εισαγωγή κειμένου είναι διαθέσιμα εικονικά πληκτρολόγια. Από το πάνελ ειδοποιήσεων, μπορείτε να επιλέξετε το πληκτρολόγιο που σας εξυπηρετεί.

#### 2.9. Εικονίδια Λειτουργίας

Στην μπάρα ειδοποιήσεων θα εμφανίζονται διάφορα εικονίδια, ενημερώνοντάς σας για την κατάσταση λειτουργίας του κινητού σας.

| Εικονίδιο |                                | Επεξήγηση                                                                                                    |  |
|-----------|--------------------------------|----------------------------------------------------------------------------------------------------|--|
| ail       | Σήμα κινητής                   | Όσο περισσότερες είναι οι μπάρες, τόσο καλύτερο<br>είναι το σήμα σας.                                                             |  |
| лk        | Χωρίς Σήμα                     | Δεν υπάρχει σύνδεση με τον πάροχό σας. Μπορεί να<br>πραγματοποιηθούν μόνο κλήσεις ανάγκης.                                        |  |
| +         | Λειτουργία πτήσης              | Όταν είναι ενεργοποιημένο κλήσεις και άλλες<br>ασύρματες λεπουργίες δεν μπορούν να<br>πραγματοποιηθούν.                           |  |
| 11        | Σύνδεση με δίκτυο<br>δεδομένων | Το Mi phone έχει συνδεθεί με ένα δίκτυο δεδομένων<br>κινητής.                                                                     |  |
| 4G        | 4G Δίκτυο                      | Σύνδεση με 4G/ LTE δίκτυο                                                                                                    |  |
| H+        | HSPA+ Δίκτυο                   | Σύνδεση με HSPA+ δίκτυο                                                                                                    |  |
| Ε         | EDGE Δίκτυο                    | Σύνδεση με EDGE δίκτυο                                                                                                    |  |
| G         | GPRS ∆íκτυο                    | Σύνδεση με GPRS δίκτυο                                                                                                    |  |
| ((:-      | Wi-Fi Σύνδεση                  | Το τηλέφωνό σας είναι συνδεδεμένο σε ένα ασύρματο<br>δίκτυο. Όσο περισσότερες είναι οι μπάρες, τόσο<br>καλύτερο είναι το σήμα σας |  |
| Ŗ         | Σιγή                           | Το τηλέφωνό σας έχει τεθεί σε κατάσταση σιγής                                                                                     |  |

| Ŀ  | Δόνηση                     | Το τηλέφωνό σας έχει τεθεί σε κατάσταση δόνησης                                                                               |  |
|----|----------------------------|----------------------------------------------------------------------------------------------------|--|
| Q  | GPS Service                | Το GPS & υπηρεσία εντοπισμού τοποθεσίας έχουν<br>ενεργοποιηθεί.                                                               |  |
| ٦  | Ξυπνητήρι                  | Έχει προγραμματιστεί ένα ξυπνητήρι                                                                                            |  |
| G  | Μην ενοχλείτε              | Έχει ενεργοποιηθεί η λειτουργία «Μην ενοχλείτε»                                                                               |  |
| *  | Bluetooth                  | Έχει ενεργοποιηθεί η λειτουργία Bluetooth                                                                                     |  |
| .* | Bluetooth Σύνδεση          | To Bluetooth είναι ενεργοποιημένο και υπάρχει<br>σύνδεση με μία ή περισσότερες συσκευές.                                      |  |
| ₿  | Σύνδεση δικτύου            | Έχει ενεργοποιηθεί η λειτουργία σύνδεσης σε δίκτυο<br>και μπορείτε να μοιραστείτε την κινητή σας σύνδεση<br>με άλλες συσκευές |  |
| Ω  | Ακουστικά                  | Ακουστικά έχουν συνδεθεί στο τηλέφωνο                                                                                         |  |
| (ټ | Μεγάφωνο                   | Γίνεται χρήση μεγαφώνου                                                                                                    |  |
| Ģ  | ΟΤG συσκευή<br>συνδεδεμένη | Μία νέα συσκευή έχει συνδεθεί μέσω OTG                                                                                        |  |
| 0  | Συγχρονισμός<br>Δεδομένων  | Πραγματοποιείται συγχρονισμός δεδομένων                                                                                       |  |

| 0   | Ο συγχρονισμός<br>απέτυχε    | Δεν είναι εφικτός ο συγχρονισμός των δεδομένων         |
|-----|------------------------------|--------------------------------------------------------|
| ••• | Περισσότερες<br>Ειδοποιήσεις | Υπάρχουν πολλές ειδοποιήσεις στη μπάρα<br>ειδοποιήσεων |

## Κεφάλαιο 3: MIUI

To MIUI είναι το μοναδικό user interface που διαθέτουν όλα τα mi Phones. Στηρίζεται στο λειτουργικό Android, διαθέτοντας όμως πολλά μοναδικά χαρακτηριατικά και χλιάδες πιστούς φιλωυς σε όλον τον κόσμο. Τα τελευταία πέντε χρόνια, έχουν αναπτυχθεί αμέτρητες λειτουργίες και έχουν υλοποιηθεί πολλαπλές βλητιώσεις, που θα αλλάξουν σημαντικά τον τρόπο που χρησιμοποιείτε το τηλέφωνό σας. Και πάνω από όλα, το MIUI είναι εξαιρετικά εύκολο στη χρήση και θα σας βοηθήσει να κάνετε πολλά περισσότερα τράγματα.

Ακολουθούν μερικά από τα μοναδικά χαρακτηριστικά του ΜΙUΙ

 Το ΜΙUΙ διαθέτει ένα πλήθος από εφαρμογές (system apps) που βοηθούν στις καθημερινές σας δραστηριότητες.

- Με χιλιάδες διαθέσιμα δωρεάν θέματα, ringtones και wallpa pers, το τηλέφωνο γίνεται απολύπως προσωπικό, όπως ακριβώς το θέλετε. Τα θέματα έχουν σχεδιαστεί από ταλαντούχους σχεδιαστές, προσθέτοντας προσωπικότητα και ενέργεια στο τηλέφωνό σας.
- Universal Remote Control: Το Mi Remote δίνει τον έλεγχο της πηλεόρασης, των air conditioners, των projectors και όλων των άλλων συσκευών σας στο τηλέφωνό σας. Λειτουργεί με χιλιάδες μάρκες και μοντέλα για να κάνετε τα πάντα πιο είκολα (Απαιτέται συσκευή με υποστήριξη υπέρυθρων).
- Μi Cloud: Με το Mi Cloud έχετε ασφαλές και βολικό backup για τις φωτογραφίες, τα μηνύματα, τα αρχεία και τα δεδομένα σας, με συγχρονισμό σε πολλές συσκευές. Σας επιτρέπτει και την επανεκκίνηση / reset του τηλεφώνου σας από οποιονδήποτε browser.
- Διαθέτει επαγγελματικού επιπέδου editor για τις φωτογραφίες σας, που σας επιτρέτει να τις αναβαθμίσετε, να προσθέσετε εικονίδια, φίλτρα, και πολλά ακόμα, χωρίς να χρειάζεστε διαφορετική εφαρμογή.
- Οποιαδήποτε εφαρμογή της επιλογής σας, εγκατεστημένη δύο φορές για ξεχωριστά login.

- Δεύτερο προφί: Μπορείτε να χρησιμοποιήσετε διαφορετικούς κωδικούς ή δακτυλικά αποτύπτωμα (για τα μοντέλα που διαθέτουν) για να αποκτήσετε πρόσβαση σε δύο διαφορετικά προφίλ, κάθε ένα με το δικό του wallpaper, εφαρμογές, αρχεία και φιστογραφίες. Τέλειο, όταν θέλετε να έχετε ένα σαφή δίαχωρισμό στις διάφορες πλευρές της ζωής σας.
- Διαδοχικά screenshots: Μπορείτε να πάρετε διαδοχικά screen shots από ιστοσελίδες ή άρθρα, να τα διαχειριστείτε, να τα κόψετε και να προσθέσετε σημειώσεις, πριν τα μοιραστείτε με τους φίλους σας.
- Πληκτρολογήστε λιγότερα, κάντε περισσότερα: Μπορείτε να αποθηκεύσετε τις συνηθισμένες σας εκφράσεις ή προσωπικές πληροφορίες και να τις επικολλήσετε αργότερα, όπου χρειάζεται.

## Κεφάλαιο 4: Βασικές Λειτουργίες

#### 4.1. Κλήσεις

#### Πραγματοποιώντας ή απαντώντας μία κλήση

- Χρήση αριθμητικού πληκτρολογίου: Πληκτρολογήστε τον αριθμό και πατήστε το πλήκτρο κλήσης.
- Ταχεία κλήση με Τ9 αναζήτηση: Αναζητήστε την επαφή με χρήση Τ9 λειτουργίας, με αναζήτηση γραμμάτων από το ονοματεπώνυμο (αγγλικά) ή αριθμών του τηλεφώνου. Θα εμφανισθούν οι επιλογές που ταιριάζουν στην αναζήτησή σας.
   Επιλέζετε την επιθυμητή και πραγματοποιήσετε την κλήση.
- Κλήση μέσω επιλογής «Πρόσφατα». Οι τελευταίες κλήσεις εμφανίζονται στην επιλογή "Recents" / Πρόσφατα. Μπορείτε να επαναλάβετε την κλήση, επιλέγοντας ή πληκτρολογώντας το όνομα ή το τηλέφωνο του ατόμου που θέλετε να καλέσετε. Με το βελάκι στα δεξιά, μπορείτε να έχετε πρόσβαση σε αναλυπκές πληροφορίες. Χαμένες κλήσεις σημαίνονται με κόκκινο και με την ώρα της κλήσης.

- Κλήση από τις επαφές: Κυλήστε προς τα αριστερά και βρείτε τις επαφές. Επιλέξτε το άτομο που θέλετε να καλέσετε και πατήστε στο τηλέφωνό του.
- Κλήσεις ανάγκης: Μπορείτε να πραγματοποιήσετε κλήσεις ανάγκης, ακόμα και όταν δεν έχετε σήμα. Για παράδειγμα πληκτρολογήστε 112 και πατήστε το πλήκτρο κλήσης.

#### Λειτουργίες κατά τη διάρκεια μίας κλήσης

- Record/ Εγγραφή: Πατήστε το πλήκτρο "Record" και ηχογραφήστε μία κλήση.
- Notes / Σημειώσεις: Πατήστε το πλήκτρο "Notes" για να ανοίξετε τις σημειώσεις και να εισάγετε κείμενο. Θα αποθηκευτεί αυτόματα.
- Contacts / Επαφές: Πατήστε την επιλογή "Contacts" για να δείτε πληροφορίες για τις επαφές σας.
- Κλήση από τρίτο: Όταν δεχθείτε μία κλήση, κατά τη διάρκεια μίας άλλης κλήσης, θα ακούσετε έναν ήχο και θα εμφανισθούν πληροφορίες του καλούντος με επιλογή Απάντηση ή Απόριψη.

- Hold / Κράτηση: Εάν θέλετε να απαντήσετε μία νέα κλήση, ενώ μιλάτε, πατήστε την επιλογή «hold» και βάλτε την τρέχουσα κλήση σε αναμονή. Όταν ολοκληρώσετε την κλήση σας, πατήστε "Resume call" για να επανέλθετε στην αρχική σας κλήση.
- Adding Call/ Προσθήκη κλήσης: Ενώ μιλάτε, μπορείτε να πάτε στις "Επαφές" και να επιλέξετε ένα νέο άτομο να καλέσετε.
   όταν αυτό απαντήσει, η πρώτη κλήση μπαίνει σε αναμονή.
   Μπορείτε να επιλέξετε "Switch / Αλλαγή" ή "Merge call /
   Συνένωση κλήσεων". Στη δεύτερη περίπτωση μπαίνετε σε συνδιάσκεψη / "Conference call" mode. (η επιλογή πρέπει να είναι διαφέσιμη και από τον πάροχο).

#### Απαντώντας σε μία κλήση

Σύρετε προς τα επάνω το πλήκτρο "Answer / Απάντηση" για να απαντήσετε σε μία κλήση.

#### Απορρίπτοντας μία κλήση

Σύρετε προς τα επάνω το πλήκτρο "Reject / Απόρριψη" για να

απορρίψετε μία κλήση. Επιλέξτε σύροντας προς τα επάνω το πλήκτρο " Message / Μήνυμα " για να στείλετε ένα μήνυμα κατά την απόρριψη της κλήσης

#### 4.2. SMS

#### Δημιουργώντας ένα SMS

- Πατήστε την επιλογή "Compose / Δημιουργία".
- Προσθέστε τον αποδέκτη: Πληκτρολογήστε τον τηλεφωνικό αρίθμό του αποδέκτη, ή πληκτρολογήστε γράμματα από το όνομά του και επιλέξτε από τη λίστα που εμφανίζεται και πατήστε το εικοινίδιο "Add contacts / Προσθήκη επαφής". Εάν επιλέξετε μία επαφή κατά λάθος μπορέπε να τη διαγράψετε.
- Πατήστε "Text message / Μήνυμα Κειμένου" για να εισάγετε το κείμενο.
- Εάν εισάγετε φωτογραφία, video ή PPT, το μήνυμα θα γίνει αυτόματα MMS. Επιπλέον μπορείτε να εισάγετε emoticon, πληροφορίες επαφών κλπ.
- Πατήστε την επιλογή "Send / Αποστολή".

#### Διαβάζοντας ένα SMS

Όταν λάβετε ένα SMS, λαμβάνετε μία ενημέρωση με το όνομα του αποστολέα, την ώρα αποστολής και σύντομη πληροφορία για το μήνυμα. Μπορείτε να διαβάσετε το μήνυμα πατώντας επάνω και να απαιντήσετε.

#### Διαβάζοντας ένα MMS

Όταν λάβετε ένα MMS θα χρειαστεί να το κατεβάσετε πατώντας το πλήκτρο "Download". Εάν το MMS διαθέτει φωτογραφία ή video θα το δείτε μέσω του "Gallery" και εάν έχει ηχητικό αρχείο μέσω του media player.

#### 4.3. Διαχείριση Επαφών

#### Εισάγοντας Επαφές

Το MIUI παρέχει πολλούς τρόπους για μαζική εισαγωγή επαφών

- Συγχρονισμός με τον Μί λογαριασμό σας: Πατώντας το γίνεται συγχρονισμός με τον cloud – based Λογαριασμό σας.
- Εισαγωγή επαφών από αρχεία vCard: Πατώντας το μπορείτε

να αναζητήσετε αρχεία vCard στο τηλέφωνό σας, να επιλέξετε και να εισάγετε ένα. Μπορείτε να δείτε πληροφορίες για την επαφή πατιώντας το βελάκι στα δεξιά.

- Εισαγωγή με το Mi mover: Χρησιμοποιώντας το Mi mover λαμβάνετε οδηγίες βήμα προς βήμα για την εισαγωγή επαφών από άλλο τηλέφωνο.
- Εισαγωγή επαφής από την κάρτα SIM/USIM
- · Συγχρονισμός από τον λογαριασμό mail ή Gmail
- Δημιουργία νέας επαφής: Πατώντας το, μπορείτε να δημιουργήσετε μία επαφή εισάγοντας τα στοιχεία.

#### Επεξεργασία Επαφών

- Επιλέξτε μία επαφή και πατήστε "Edit / Επεξεργασία".
- Μπορείτε να τροποποιήσετε την επαφή ή να προσθέσετε πληροφορίες και τηλέφωνα. Πατήστε το Save για αποθήκευση.
- Πατήστε το πλήκτρο delete για διαγραφή μίας επαφής.
- Επιλέξτε "My groups / Οι ομάδες μου" για τη δημιουργία ομάδων επαφών.
- Προσθέστε μία επαφή σε ένα γκρουπ, ανοίγοντας το γκρουπ και επιλέγοντας "Add / Προσθήκη" και επιλέγοντας την επαφή.

- Αφαιρέστε μία επαφή από το γκρουπ πατώντας παρατεταμένα την επαφή που θέλετε να διαγράψετε. Πατήστε το delete και αφαιρέστε την επαφή. Σημειώστε ότι η επαφή δεν διαγράφεται από τον συνολικό κατάλογό σας.
- Προσθέστε επαφή στη λίστα αγαπημένων, ανοίγοντας την επαφή και πατώντας το κουμπί αγαπημένα.

#### 4.4. Φωτογραφίες και video

Η κάμερα του τηλεφώνου σας, σας επιτρέπει να τραβήξετε φωτογραφίες υψηλής ποιότητας, να εστιάζετε γρήγορα για μακρινές ή κοντινές λήμεις, να αξύποιτήσετε ειδικά εφέ, πανοραμική λήψη, χρονόμετρο και άλλες λειτουργίες επαγγελματικού επιτιέδου. Επιλέξτε τον τρόπο λήψης video από την μπάρα στο κάτω μέρος της οθόνης, για υψηλής ποιότητας λήψεις 1080ρ.

#### Τραβώντας φωτογραφίες

 Εστίαση / Focus: Πατώντας σε οποιοδήποτε σημείο της επιφάνειας που βλέπετε στην οθόνη, εμφανίζεται το πλαίσιο εστίασης. Το πλαίσιο έχει τρείς καταστάσεις, προετοιμασία / επιτυχία / αποτυχία, με τις δύο τελευταίες καταστάσεις να εμφανίζονται σε αυτόματη εστίαση.

- Flash: Με πολλαπλά χτυπήματα στην ένδειξη του flash, επιλέγετε αυτόματο / ενεργό / ανενεργό (auto/ turn on/ turn off).
- Συνεχόμενες φωτογραφίες: Κρατώντας πατημένο το πλήκτρο φωτογράφησης, λαμβάνετε πολλαπλές συνεχόμενες φωτογραφίες. Ο αριθμός των φωτογραφιών εμφανίζεται στο κέντρο της οθόνης.

#### Πάνελ Λειτουργίας

Κυλήστε αριστερά για να βρείτε το πάνελ με τα φίλτρα, από τα οποία μπορείτε να επιλέξετε. Κυλήστε δεξιά για να βρείτε το πάνελ με τις επιλογές, από όπου μπορείτε να διαμορφώσετε με πολλαπλούς τρόπους της φωτογραφίες σας. Γιατήστε το πλήκτρο της οθόνης στο κέντρο της περιοχής λειτουργίας για να επιστρέψετε στην κάμερα. Το video υποστηρίζει αργή κίνηση, γρήγορη κίνηση και HDR. Η ποιότητα του video μπορεί να επιλεγεί ως 1080ρ/ 720ρ/480ρ.

#### Βλέποντας τις φωτογραφίες σας

Μπορείτε να δείτε τις φωτογραφίες και τα album σας στην γκαλερί φωτογραφιών στο τηλέφωνό σας και να τις οργανώσετε, πατώντας την αντίστοιχη εφαρμογή φωτογραφιών.

Για να δείτε μία μόνο φωτογραφία, εντοπίστε την στο album που βρίσκεται και πατήστε επάνω της για να τη δείτε σε πλήρη ανάπτυξη στην οθόνη. Πατήστε στο κέντρο της φωτογραφίας ή ενός video για να εμφανίσετε ή να εξαφανίσετε το πάνελ λεπουργίος.

Η μπάρα ελέγχου στο πάνω μέρος της οθόνης εξαφανίζεται εάν δεν χρησιμοποιηθεί για 3 δευτερόλεπτα και περιλαμβάνει επιλογές, όπως:

- Λεπτομέρειες: δείχνει τις διάφορες παραμέτρους της φωτογραφίας
- Zoom in / zoom out: Με τα δύο δάκτυλα από το κέντρο προς τα άκρα και αντίστροφα, μπορείτε να μεγεθύνετε ή μικρύνετε τη φωτογραφία.
- Κυλώντας δεξιά και αριστερά τα δάκτυλά σας μπορείτε να δείτε την επόμενη / προηγούμενη φωτογραφία σας.

#### Απόκρυψη ενός φακέλου Φωτογραφιών

Εάν σε κάποιο φάκελο φωτογραφιών υπάρχει μία φωτογραφία που θέλετε να κρύψετε, πατήστε παρατεταμένα το folder και επιλέξτε "hide / απόκρυψη". Τοι να όδτε ένα folder που είναι κρυμμένο, επιλέξτε Ρυθμίσεις / Settings, Gallery / Φωτογραφίες και ενεργοποιήστε την επιλογή Εμφάνιση κρυμμένων albums / "show hidden albums".

## 4.5. Προσθήκη Widgets, Αλλαγή Wallpaper και Thumbnail στην κεντρική οθόνη

Κρατήστε πατημένο το πλήκτρο μενού "menu button" για να μπορέσετε να προχωρήσετε σε επεξεργασία των διαφόρων παραμέτρων – να επιλέξετε και να εισάγετε "widgets"; Να επιλέξετε μετακίνηση εφαρμογών / move apps" στο μενού για μαζική μετακίνηση εφαρμογών, να διαγράψετε μία εφαρμογή, ή να δημιουργήσετε γρήγορα ένα νέο φάκελο. Επιλέξτε "wallpaper" στο μενού για να αλλάξετε τη φωτογραφία στην οθόνη κλειδώματος ή το wallpaper.

Πατήστε στην οθόνη με τα τρία δάκτυλα για να βρεθείτε στην

κατάσταση "thumbnail mode", από όπου μπορείτε να διαμορφώσετε παραμέτρους της οθόνης.

## Κεφάλαιο 5: Εγγύηση καλής λειτουργίας

Το MI Phone που μόλις αποκτήσατε, συνοδεύεται από Εγγύηση Καλής Λειτουργίας Δύο (2) Ετών από την Info Quest Technologies.

Σημειώνεται ότι η Info Quest Technologies παρέχει τεχνική υποστήριξη για επιλεγμένα προϊόντα Xiaomi τα οποία και εισάγει και διαθέτει στην Ελληνική αγορά. Τα προϊόντα αυτά έχουν συγκεκριμένα serial numbers και διαθέτουν στη συσκευασία τους έντυπο εγγύησης της Info Quest Technologies.

Παρακαλούμε διαβάστε προσεκτικά τους όρους εγγύησης που συνοδεύουν το προϊόν.

Η μπαταρία, ο φορτιστής και τα υπόλοιπα αξεσουάρ έχουν εγγύηση ενός (1) έτους όταν πρόκειται για κατασκευαστικό πρόβλημα και κατασκευαστικές ατέλειες.

Η Info Quest Technologies, εγγυάται ότι για το χρονικό διάστημα ισχύος της εγγύησης, θα καλύπτει με τον τρόπο και τα μέσα που διαθέτει τυχόν βλάβες που θα παρουσιάσει το προϊόν. Απαραίτητη προϋπόθεση για να ισχύει η εγγύηση, είναι η χρήση του προϊόντος να γίνεται με βάση τον προορισμό του, σύμφωνα με τις προδιαγραφές και τα χαρακτηριστικά του, καθώς και κάτω από φυσιολογικές συνθήκες.

## Έναρξη Εγγύησης:

Η εγγύηση ξεκινά από την ημερομηνία αγοράς του προϊόντος, που αποδεικνύεται με την προσκόμιση νόμιμης απόδειξης ή τιμολογίου.

## Η Εγγύηση ισχύει εφ' όσον:

- Διακρίνονται καθαρά ο σειριακός αριθμός της συσκευής (Serial No) και το IMEI και δεν έχουν παραποιηθεί.
- Το προϊόν που μεταφέρεται στα εργαστήρια της Info Quest Technologies, συνοδεύεται από το νόμιμο παραστατικό αγοράς του - όπου αναφέρεται καθαρά η ημερομηνία και ο τύπος του -& από μία σύντομη περιγραφή της βλάβης.

#### Η εγγύηση παύει να ισχύει όταν:

 Έχει αλλοιωθεί ή παραποιηθεί ο σειριακός αριθμός της συσκευής (Serial No).

- Η βλάβη είναι αποτέλεσμα μετατροπών, κακής σύνδεσης, κακής εγκατάστασης ή κακής χρήσης.
- Η βλάβη προκλήθηκε από ατύχημα, μεταβολές της τάσης του δικτύου ρεύματος, υγρό ή φωτιά, κακομεταχείριση ή αμέλεια.
- 4. Στο προϊόν έχουν εισχωρήσει υγρά.
- Ελαττώματα ή βλάβη της συσκευής ή των εξαρτημάτων αυτής, προκλήθηκαν από κακή αποστολή ή μεταφορά χωρίς κατάλληλη συσκευασία.
- Υπάρχουν εμφανή σημάδια από πτώση ή παραβίαση της συσκευής, όπως γρατσουνιές, στραβές βίδες, κομμένα καλώδια, κα.

#### Η εγγύηση δεν καλύπτει:

- Τη φυσιολογική φθορά λόγω χρήσης στο εξωτερικό περίβλημα της συσκευής ή ζημιές που προκλήθηκαναπό ατυχήματα, κεραυνό, νερό, φωτιά, ακατάλληλο εξαερισμό.
- Ζημιά που προκλήθηκε στο προϊόν από τυχόν προσαρμογές ή ρυθμίσεις, που δεν αντιστοιχούν στις τεχνικές προδιαγραφές του προϊόντος.
- Ελαττώματα ή βλάβες από φαγητό ή υγρά, διάβρωση, οξείδωση ή χρήση λανθασμένης τάσης.

- Περιοδική συντήρηση και επισκευή ή αλλαγή εξαρτημάτων, ως αποτέλεσμα φυσικής φθοράς.
- 5. Έξοδα μετάβασης του τεχνικού για κατ' οίκον επισκευή.
- Εγκαταστάσεις υλικών ή εξοπλισμού που έγιναν από τρίτους, μη εξουσιοδοτημένους από την Info Quest Technologies.

#### Όροι μεταφοράς και χρεώσεις:

- Η μεταφορά των προϊόντων Xiaomi από και προς τα εργαστήρια για επισκευή, γίνεται με ευθύνη και δαπάνη του χρήστη.
- 2. Γία τη μεταφορά του προϊόντος τρέπει να χρησιμοποιείται η αρχική συσκευασία του προϊόντος, η οποία θα πρέπει να διατηρείται σε άριστη κατάσταση, ώστε να αποφευγθούν τυχόν ζημιές κατά τη μεταφορά. Σε αντίθετη περίπτωση η Info Quest Technologies δεν ευθύνεται για τυχόν ζημίες του τηλεφώνου κατά τη μεταφορά.
- 3. Στην περίπτωση που μετά από τεχινικό έλειχιο διαπιστωθεί ότι η βλάβη δεν καλύπτεται από την εγγύηση για τους λόγους που αναφέρονται παραπάνω, ο χρήστης επιβαρύνεται με τα έξοδα αποστολής και τεχνικού ελέγχου. Σε περίπτωση που ο χρήστης επιθυμεί την αποκατάσταση της βλάβης, παρά το γεγονός ότι δεν καλύπτεται από την εγγύηση, τα έξοδα επισκευής βαρύνουν τον χρήστη.

#### Λοιποί Όροι:

- Η Info Quest Technologies σε καμία περίπτωση δεν ευθύνεται προς τον πελάτη ή προς τρίτους για οποιεσδήποτε ζημιές, μεταξύ των οποίων και για διαφυγόντα κέρδη, αποθετικές ή άλλες τυχαίες ή έμμεσες ζημίες, που προκλήθηκαν εξ' απίας της χρήσεως, ή της αδυναμίος χρήσεως του εν λόγω πλεφώνου.
- Η Info Quest Technologies δεν ευθύνεται για τυχόν απώλεια των προσωπικών δεδομένων και ο χρήστης είναι υπεύθυνος για την δημιουργία αντιγράφων ασφαλείας.
- Η εγγύηση ισχύει με την επιφύλαξη των παραπάνω όρων των οποίων ο πελάτης έχει λάβει γνώση και αποδέχεται.
- Για κάθε διαφορά ήθελε προκύψει από το παρόν, αρμόδια είναι τα δικαστήρια της έδρας της εταιρείας και εφαρμοστέο το Ελληνικό Δίκαιο.

Κέντρα Επισκευών: Λεωφόρος Κηφισού 125-127, Άγιος Ιωάννης Ρέντης, Αθήνα (Είσοδος από Μπιχάκη 42)

Γραμμή Τεχνικής Υποστήριξης: 211 999 1515

#### Δηλώσεις

SAR

Οι τιμές SAR του προϊόντος δίδονται στον ιστότοπο www.mi.com/en/certification.

#### RED Δήλωση Συμμόρφωσης

Η κατασκευάστρια εταιρεία: Xiaomi Communications Co. Ltd. The Rainbow City of China Resources, NO.68, Qinghe, Middle Street, Haidian District, Beijing, China 100085

Με την παρούσα ο/η Xiaomi Communications Co., Ltd., δηλώνει ότι ο παρών ραδιοεξοπλισμός συμμορφώνεται με την Οδηγία 2014/53/ΕΕ.

Το πλήρες κείμενο της δήλωσης συμμόρφωσης ΕΕ διατίθεται στην ακόλουθη ιστοσελίδα στο διαδίκτυο: www.mi.com/en/ certification και www.xiaomi-greece.gr Η συσκευή αυτή συμμορφώνεται με την Οδηγία RED (2014/53/ EU), που έχει εκδώσει η Επιτροπή της Ευρωπαϊκής Ένωσης.

Μία ελάχιστη απόσταση των 1,5cm πρέπει να διατηρείται ανάμεσα στο σώμα του χρήστη και τη συσκεινή, συμπεριλαμβανομένης της κεραίας, σε περίπτωση που η συσκεινή βρίσκεται σε επαφή με το σώμα, για να υπάρχει συμβατότητα με τις προδιαγραφές της έκθεσης για την ακπινοβολία ραδίσσυχνοτήτων (RF) στην Ευρώπη.

Ο έλεγχος SAR σε συσκευή που βρίσκεται σε επαφή με το σώμα του χρήστη, πραγματοποιήθηκε σε απομακρυσμένη απόσταση των 5mm. Προκειμένου να πληροίνται οι προδιαγραφές της έκθεσης για την ακτινοβολία ραδιοσυχνοτήτων (RF) κατά τη λειτουργία συσκευής που βρίσκεται σε επαφή με το σώμα του χρήστη, η συσκευή θα πρέπει να βρίσκεται τοποθετημένη τουλάχιστον σε αυτήν την απόσταση από το σώμα.

Εάν δεν χρησιμοποιείτε κάποιο εγκεκριμένο αξεσουάρ, βεβαιωθείτε ότι οποιοδήποτε προϊόν χρησιμοποιείτε, δεν διαθέτει κανένα μεταλλικό στοιχείο και τοποθετεί το κινητό τηλέφωνο στην ενδεδειγμένη απόσταση από το σώμα. Η συσκευή είναι συμβατή με τις ουσιαστικές προδιαγραφές του Άρθρου 3, της Οδηγίας RED (2014/53/EU) εάν χρησιμοποιηθεί σύμφωνα με τη χρήση για την οποία προορίζεται και τα παρακάτω πρότυπα πληρούνται:

1.Υγεία και ασφάλεια (άρθρο 3 παράγραφος 1 στοιχείο α) της Οδηγίας RE)

- EN 50566:2017, EN 62209-2:2010
- EN 50360 :2017/EN 62209-1 :2016

EN 60950-1:2006/A 11:2009+A1:2010+A12:2011 + A2:2013

EN50332-1:2013, EN50332-2:2013

2.Ηλεκτρομαγνητική συμβατότητα (άρθρο 3 παράγραφος 1 στοιχείο β) της Οδηγίας RE)

ETSI EN 301 489-1 V2.2.0

ETSI EN 301 489-17 V3.2.0, ETSI EN 301 489-19 V2.1.0

ETSI EN 301 489-52 V1.1.0

 Χρήση του φάσματος ραδιοσυχνοτήτων (άρθρο 3.2 της Οδηγίας RE)

ETSI EN 301 908-1 V11.1.1, ETSI EN 301 908-2 V11.1.1,

ETSI EN 301 908-13 V11.1.1

- ETSI EN 300 328 V2.1.1
- ETSI EN 301 511 V12.1.1
- ETSI EN 303 413 V1.1.1

ETSI EN 303 345 V1.1.7

4.Οδηγία RoHS (2011/65/EE) EN 50581:2012

40

| Χώρα         | ISO 3166<br>Κωδικός 2<br>γραμμάτων | Χώρα                | ISO 3166<br>Κωδικός 2<br>γραμμάτων |
|--------------|------------------------------------|---------------------|------------------------------------|
| Αυστρία      | AT                                 | Μάλτα               | MT                                 |
| Βέλγιο       | BE                                 | Ολλανδία            | NL                                 |
| Κύπρος       | CY                                 | Πολωνία             | PL                                 |
| Τσεχία       | CZ                                 | Πορτογαλία          | PT                                 |
| Δανία        | DK                                 | Σλοβακία            | SK                                 |
| Εσθονία      | EE                                 | Σλοβενία            | SI                                 |
| Φιλανδία     | FI                                 | Ισπανία             | ES                                 |
| Γαλλία       | FR                                 | Σουηδία             | SE                                 |
| Γερμανία     | GE                                 | Ηνωμένο<br>Βασίλειο | GB                                 |
| Ελλάδα       | GR                                 | Ισλανδία            | IS                                 |
| Ουγγαρία     | HU                                 | Λιχτενστάιν         | LI                                 |
| Ιρλανδία     | IE                                 | Νορβηγία            | NO                                 |
| Ιταλία       | п                                  | Ελβετία             | СН                                 |
| Λετονία      | LV                                 | Βουλγαρία           | BG                                 |
| Λιθουανία    | LT                                 | Ρουμανία            | RO                                 |
| Λουξεμβούργο | LU                                 | Τουρκία             | TR                                 |

#### Απόρριψη της συσκευής

Εάν πάνω στο προϊόν ή στη συσκευασία του προϊόντος υπάρχει το σύμβολο απόρριψης τότε δε θα πρέπει να πετάξετε το προϊόν μαζί με τα κοινά οικακά απορρίμματα, αλλά να το παραδώσετε στο κατάλληλο σημείο περισυλλογής για την ανακύκλωση ηλεκτρικού και ηλεκτρονικού εξοπλισμού. Η ανεξέλεγκτη απόρριψη τέτοιων προϊόττων ενδέχεται να έχει βλαβερές συνέπειες για ο περιβάλλον και την υγεία των ανθρώπων. Για περισσότερες πληροφορίες σχετικά με την ανακύκλωση του προϊόντος αυτού, μπορείτε να επικοινωνήσετε με το δήμο σας, την υπηρεσία αποκομιδής οικιακών απορριμμάτων ή το κατάστημα από το οποίο αγοράσατε το προϊόν.

# RoHS CE 🙈

Copyright Xiaomi Communications Co. Ltd.

Copyright για τα Ελληνικά Info Quest Technologies 2017. Απαγορεύεται οποιαδήποτε αναπαραγωγή μέρους ή όλου του περιεχομένου χωρίς την έγγραφη έγκριση της εταιρείας Info Quest Technologies.

Xiaomi V4 26/05/2017

www.xiaomi-greece.gr

## Info Quest

Εισαγωγή και Υποστήριξη ####nfo Quest Technologies Αργυρουπόλεως 2Α, 176 71 Αθήνα, τηλ. 211 999 4000 www.infoquest.gr, www.xiaomi-greece.gr